## View My Admissions Status

After logging into E-Services, you can use the Student Center to view your admission status.

| Steps                                                                                                    | Illustrations                                                                                                    |
|----------------------------------------------------------------------------------------------------|----------------------------------------------------------------------------------------------------|
| 1. Under the <b>Learner Services</b> section,<br>Click on <b>Student Center</b>                                                                                                    | Learner Services Student Center Use the student center to manage school related activities.                                                                                                    |
|                                                                                                    | Campus Personal Information           Maintain your personal information and review holds and to dos                                                                                                    |
| 2. In Admissions section, your<br>admissions status will appear in a<br>grid. Click on View Status link                                                                                                    | ✓ Admissions         ▲ Incomplete       Complete       ✓ Admitted       X Cancelled         My Applications         UH-Clear       School of<br>Business<br>GR       SU<br>2011       ✓       View<br>Status                                                                                                    |
| 3. You can view items that are<br>outstanding or additional details<br>regarding your application on this<br>page and clicking on the <b>show</b><br><b>outstanding items for this</b><br><b>application</b> button. | Academic<br>Institution         Term         Academic<br>Career         Program         Application<br>Number         Application         Description           UH-Clear Lake         Summer 2011         Graduate         School of Business<br>GR         00351539         12/16/2008         Resident           This application is Incomplete.         show outstanding items for this application         View All To Do Items         School of Business |